## **Manage Emails**

Managing emails is done from the user preference icon located in the top-right corner of the browser window.

1. Click on the "User Preference" icon (the person with a star).

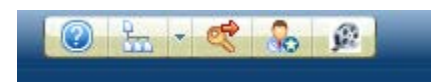

- 2. Click on the "Reservation Event Notification Preference" tab.
- 3. Click on the "Add" button.

| servation Event Hotification Preference Invoice Contacts |                           |       |                                 | Personal Contacts          |                            |                           |
|----------------------------------------------------------|---------------------------|-------|---------------------------------|----------------------------|----------------------------|---------------------------|
|                                                          | My Reservation<br>Created | My Re | eservation Schedule<br>Modified | My Reservation<br>Approved | My Reservation<br>Rejected | My Reservation<br>Deleted |
| 0                                                        |                           |       |                                 |                            |                            |                           |

4. Select the messages to be emailed by enabling with a check under each message type, and click the "Save" button at the top of the page.

| Rese    | rvation Event Notification Pro | eference li      | nvoice Contacts         | Personal Contacts          |                            |                           |
|---------|--------------------------------|------------------|-------------------------|----------------------------|----------------------------|---------------------------|
|         | My Reservation<br>Created      | My Reserva<br>Mo | tion Schedule<br>dified | My Reservation<br>Approved | My Reservation<br>Rejected | My Reservation<br>Deleted |
| $\odot$ |                                |                  |                         |                            |                            |                           |
| * New   | Add Denete                     |                  |                         |                            |                            |                           |

Check which messages to be emailed

5. Select a core lab to submit the request to. If you don't see any cores listed in the drop-down to choose from, you were not assigned to a project. Please be sure you are assigned to a project before submitting a request.

| <mark>∕</mark> ∠/ | ABVANTAGE <sup>®</sup> 6                    |  |
|-------------------|---------------------------------------------|--|
| Select            | Core Request 🛛 🕂 OK 🔀 Close                 |  |
| Requ              | lest                                        |  |
| Core              | бтс                                         |  |
|                   | BioRepository Research                      |  |
|                   | GTC                                         |  |
|                   | Proteomics<br>Research Support Core<br>RNAi |  |
|                   | Transgenic Mouse                            |  |
| <                 |                                             |  |

6. Below is a sample Request Form pre-populated with information from a project. Step through the form filling out all required information, and then click the "Save" button.

| 🕽 Save) 👔 Check) 🌄 Ne | w 📑 Print                                                          |                                                                           |                                                                                              | View Created Request                                                |  |  |  |  |
|-----------------------|--------------------------------------------------------------------|---------------------------------------------------------------------------|----------------------------------------------------------------------------------------------|---------------------------------------------------------------------|--|--|--|--|
|                       | Document: (new) New* GTC Form (V1) User1 📢 Page 1 of 1 🕨 💽 🔁 💭 🔀 📢 |                                                                           |                                                                                              |                                                                     |  |  |  |  |
|                       |                                                                    |                                                                           |                                                                                              |                                                                     |  |  |  |  |
|                       |                                                                    |                                                                           |                                                                                              |                                                                     |  |  |  |  |
|                       | Demographics & Billing Information                                 |                                                                           |                                                                                              |                                                                     |  |  |  |  |
|                       | Core GTC                                                           | Project                                                                   | Principal Investigator                                                                       |                                                                     |  |  |  |  |
|                       | Membership                                                         | Payment Option                                                            | Submitter                                                                                    | Thomas Winner                                                       |  |  |  |  |
|                       |                                                                    |                                                                           | Date of Submission                                                                           | 06/29/2012                                                          |  |  |  |  |
|                       | Major Services 🗹 S<br>🔳 C                                          | equenome Mass Array Sequencing Se<br>ustom Bioinformatics Quantitive Real | rvices Gene Expression Profiling I                                                           | RNA/DHA QC Micro RNA Profiling                                      |  |  |  |  |
|                       | Please Select Application Ocenotyping-Plex ODNA-Methy              |                                                                           | Sample well sequence Orientation Orienton<br>e.g. Verticle A1, B1, C1, Horizontal A1, A2, A3 | tal Overtical                                                       |  |  |  |  |
|                       | GTC Sample Library                                                 | Sequenome                                                                 |                                                                                              |                                                                     |  |  |  |  |
|                       | Sequenome Sample Su                                                | bmission                                                                  | Please place cursor in field to copy from and hit ctrl-d to fill down values to rows below   |                                                                     |  |  |  |  |
|                       | Sample Sample Concerr<br>Id Name (mg                               | ration Volume Tissue of Specimen (FFPE, Froz<br>ul) Origin Blood, Other)  | en, Source (Normal, Primary, Metastasis, Cell line WGA<br>or Xenograft, Other) Pass/Fail     | CpG Island Genome Number of amplicons per<br>Coordinates CpG Island |  |  |  |  |
|                       | 🕂 Add Sample                                                       | 👗 Use Sample                                                              |                                                                                              |                                                                     |  |  |  |  |
|                       |                                                                    |                                                                           |                                                                                              |                                                                     |  |  |  |  |
|                       |                                                                    |                                                                           |                                                                                              |                                                                     |  |  |  |  |
|                       |                                                                    |                                                                           |                                                                                              |                                                                     |  |  |  |  |